## Low Balance Notification Setup

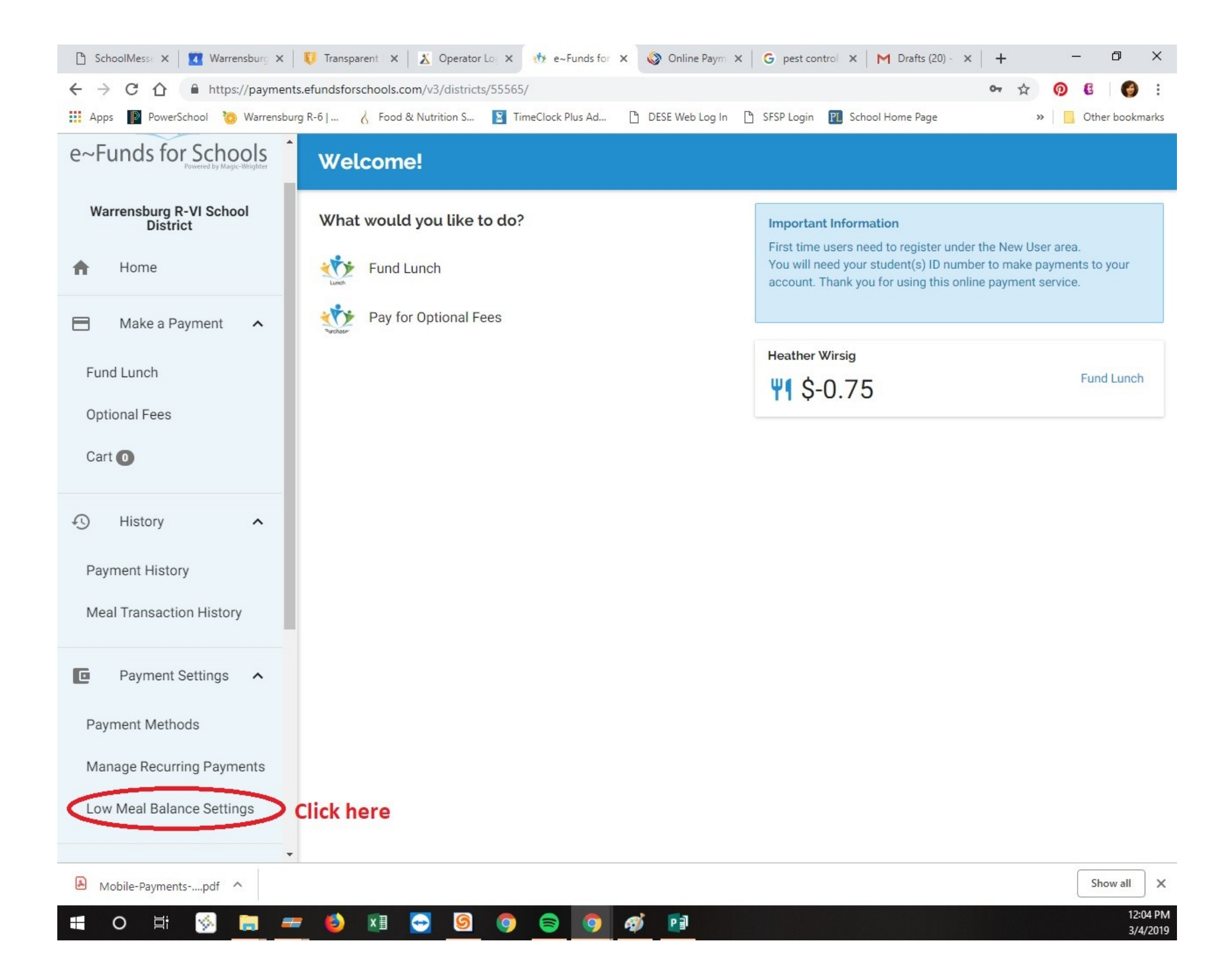

| 🖺 SchoolMesse 🗙 🛛 🚺 Warrensburg 🗙    | 😈 Transparent 🛛 🗙 🖉 Operator Lo: X 🚸 e~Funds for X 🚳 Online Paym X 🛛 G pest control X 🛛 M Drafts (20) - X + - 🗖 X                                                                                                    |
|--------------------------------------|----------------------------------------------------------------------------------------------------|
| ← → C ☆ 🔒 https://payments.          | efundsforschools.com/v3/districts/55565/low-balance-settings 🗢 🛧 👰 🕴 🌍 :                                                                                                    |
| 🗰 Apps 🛛 PowerSchool 🏼 🍪 Warrensburg | ) R-6   👌 Food & Nutrition S 📓 TimeClock Plus Ad 🗅 DESE Web Log In 🗋 SFSP Login 🔃 School Home Page 🛛 🔪 📃 Other bookmarks                                                                                                    |
| e~Funds for Schools                  | Low Meal Balance Settings                                                                                                    |
| Warrensburg R-VI School<br>District  | Select a student to continue.                                                                                                    |
| A Home                               | Heather Wirsig<br>Current Balance: \$-0.75   Last Updated: 03/04/2019 02:10:57 EST                                                                                                    |
| Make a Payment 🔺                     | Select your student                                                                                                    |
| Fund Lunch                           | Select your student                                                                                                    |
| Optional Fees                        |                                                                                                    |
| Cart 🚺                               |                                                                                                    |
| 4 History                            |                                                                                                    |
| Payment History                      |                                                                                                    |
| Meal Transaction History             |                                                                                                    |
| Payment Settings ^                   |                                                                                                    |
| Payment Methods                      |                                                                                                    |
| Manage Recurring Payments            |                                                                                                    |
| Low Meal Balance Settings            |                                                                                                    |
| <b>•</b>                             |                                                                                                    |
| – 🕭 Mobile-Paymentspdf ^             | Show all X                                                                                                    |
| 🖪 O 🗄 ≶ 肩 🛲                          | <sup>(2)</sup> <sup>(2)</sup> <sup>(2</sup> |

|                                                              | ensourg (Correction of the Arriver of the Arriver o |                                    |                               | ^ T ~ ~ ~             |
|--------------------------------------------------------------|----------------------------------------------------------------------------------------------------|------------------------------------|-------------------------------|-----------------------|
| ← → C ☆ ♠ https://payments                                   | .efundsforschools.com/v3/districts/55565/low-bala                                                                                                    | ance-settings/student/8QTNNgmD4B54 | 4                             | 🕶 🚖 🔞 🗄 🌍 :           |
| 🗰 Apps 🛛 PowerSchool 🤴 Warrensburg                           | g R-6   👌 Food & Nutrition S 🗵 TimeClock Pl                                                                                                    | us Ad 🗋 DESE Web Log In 🌓 SFSI     | P Login 🛛 PL School Home Page | » 🛛 🦲 Other bookmarks |
| A Home                                                       | Low Meal Balance Setting                                                                                                    | gs                                 |                               |                       |
| 📄 Make a Payment 🖍                                           | Current Balance                                                                                                    | \$-20                              | 5.00                          |                       |
| Fund Lunch                                                   | Balance Last Updated                                                                                                    | 03/                                | 04/2019 02:10:52 EST          |                       |
| Optional Fees                                                | Minimum Balance                                                                                                    | \$5.                               | 00                            |                       |
| Cart 🗿                                                       | Automatically Replenish Balance?                                                                                                    |                                    |                               |                       |
| History ^                                                    | Replenishment Amount                                                                                                    | \$5.                               | 00                            |                       |
| Payment History                                              | Low Meal Balance Notification                                                                                                    | Click Here Disa                    | abled CONFIGURE NOTIFICAT     | TIONS                 |
| Meal Transaction History                                     |                                                                                                    |                                    | CONFIRM                       |                       |
| Payment Settings                                             |                                                                                                    |                                    |                               |                       |
| Payment Methods                                              |                                                                                                    |                                    |                               |                       |
| Manage Recurring Payments                                    |                                                                                                    |                                    |                               |                       |
| Low Meal Balance Settings                                    |                                                                                                    |                                    |                               |                       |
| 🕒 Manage Account 🗸                                           |                                                                                                    |                                    |                               |                       |
| ⇒ Logout                                                     |                                                                                                    |                                    |                               |                       |
| © 2019 e~Funds for Schools Privacy Policy Terms & Canditions |                                                                                                    |                                    |                               |                       |
| Contact Us How To Guide                                      |                                                                                                    |                                    |                               | 11:09 AM              |

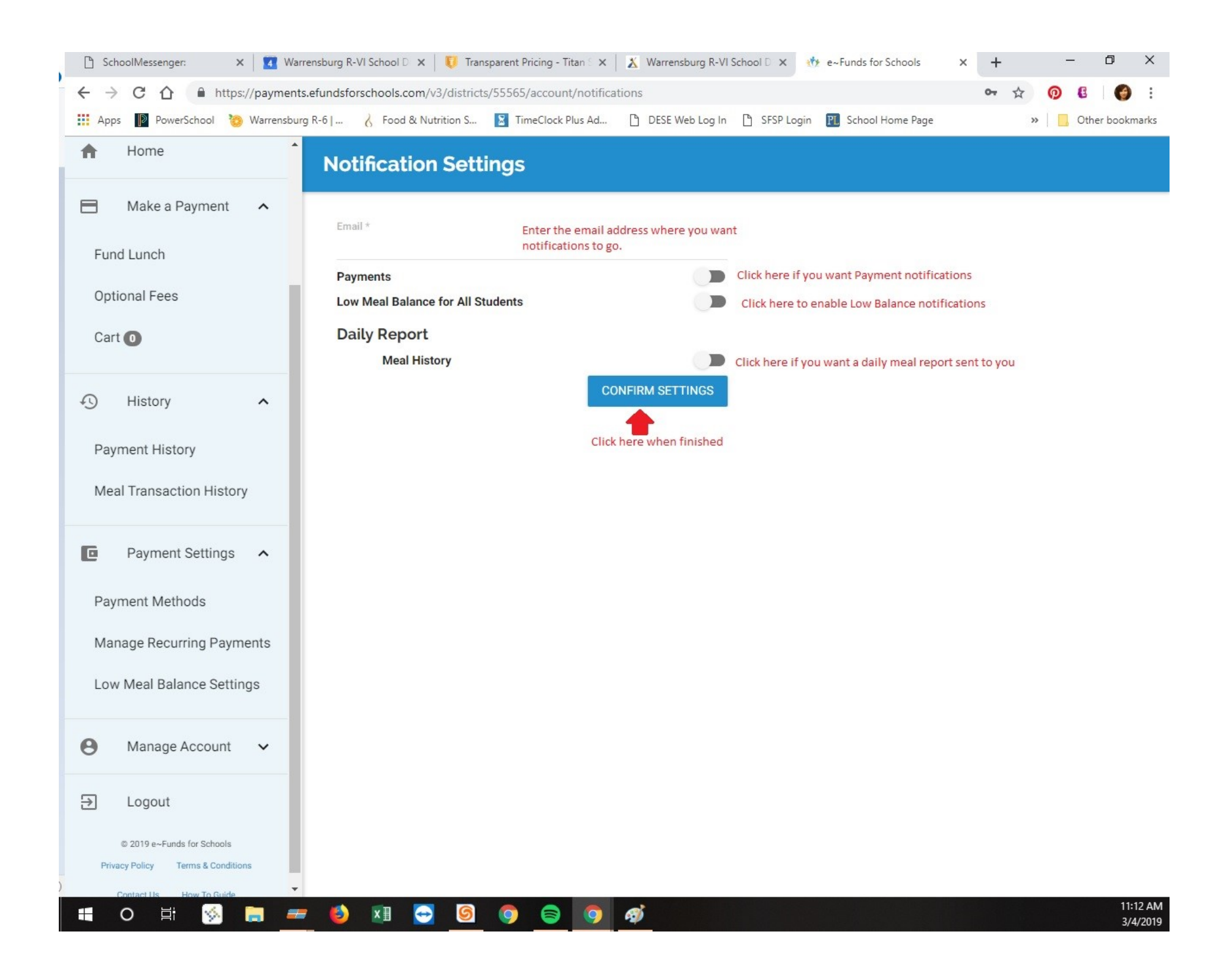

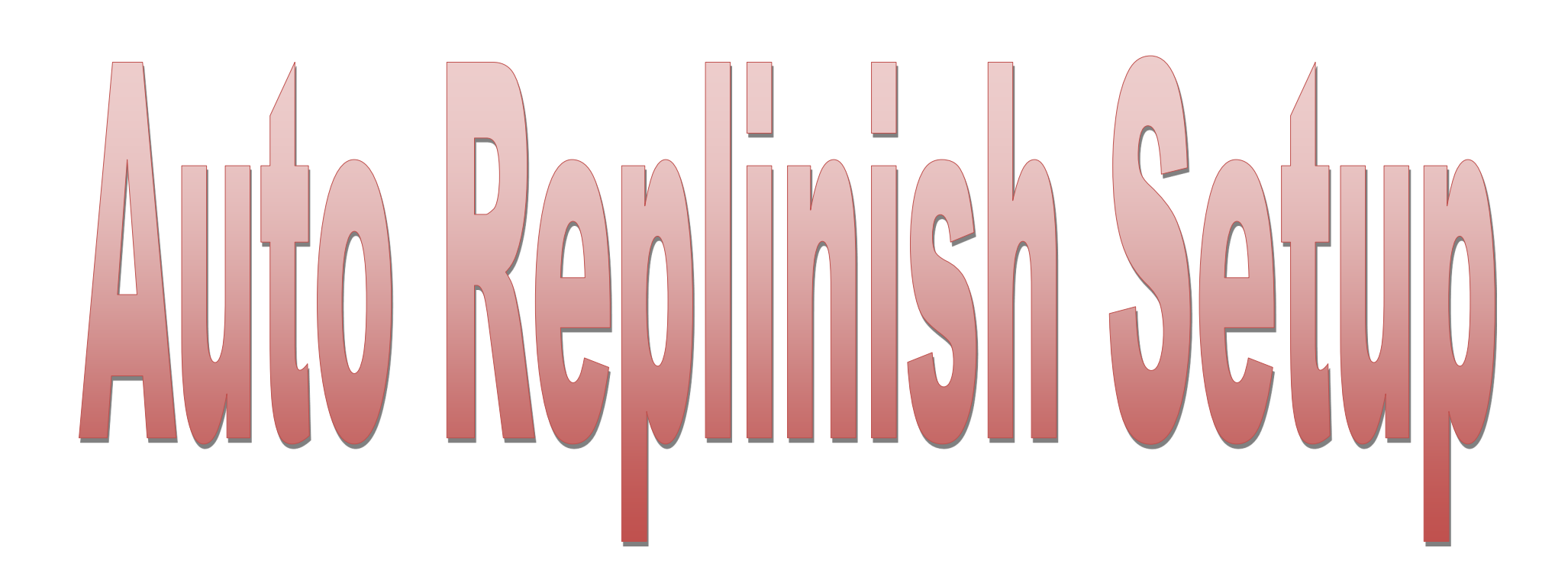

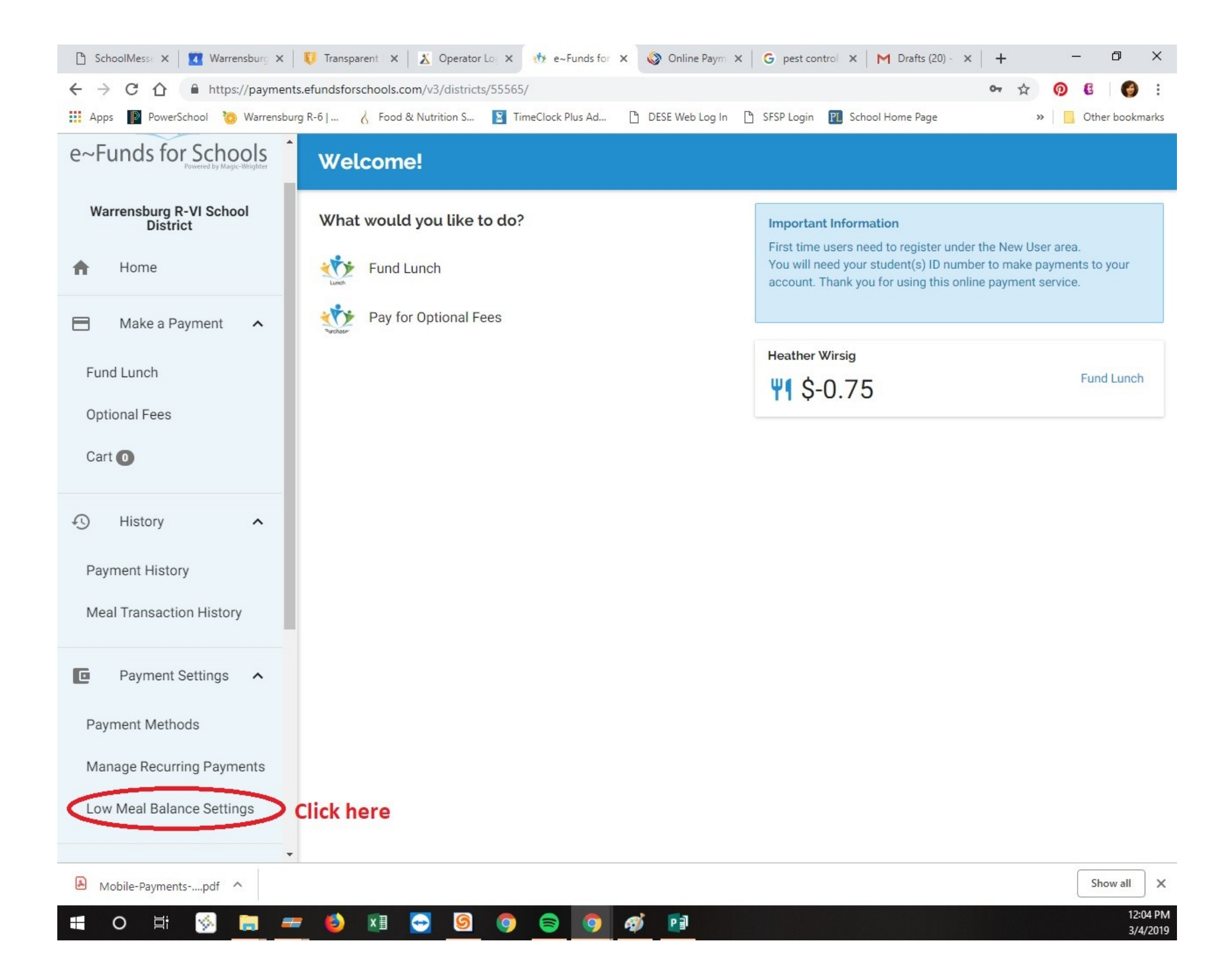

| 🖺 SchoolMesse 🗙 🛛 🚺 Warrensburg 🗙    | 😈 Transparent 🛛 🗙 🖉 Operator Lo: X 🚸 e~Funds for X 🚳 Online Paym X 🛛 G pest control X 🛛 M Drafts (20) - X + - 🗖 X                                                                                                    |
|--------------------------------------|----------------------------------------------------------------------------------------------------|
| ← → C ☆ 🔒 https://payments.          | efundsforschools.com/v3/districts/55565/low-balance-settings 🗢 🛧 👰 🕴 🌍 :                                                                                                    |
| 🗰 Apps 🛛 PowerSchool 🏼 🍪 Warrensburg | ) R-6   👌 Food & Nutrition S 📓 TimeClock Plus Ad 🗅 DESE Web Log In 🗋 SFSP Login 🔃 School Home Page 🛛 🔪 📃 Other bookmarks                                                                                                    |
| e~Funds for Schools                  | Low Meal Balance Settings                                                                                                    |
| Warrensburg R-VI School<br>District  | Select a student to continue.                                                                                                    |
| A Home                               | Heather Wirsig<br>Current Balance: \$-0.75   Last Updated: 03/04/2019 02:10:57 EST                                                                                                    |
| Make a Payment 🔺                     | Select your student                                                                                                    |
| Fund Lunch                           | Select your student                                                                                                    |
| Optional Fees                        |                                                                                                    |
| Cart 🚺                               |                                                                                                    |
| 4 History                            |                                                                                                    |
| Payment History                      |                                                                                                    |
| Meal Transaction History             |                                                                                                    |
| Payment Settings ^                   |                                                                                                    |
| Payment Methods                      |                                                                                                    |
| Manage Recurring Payments            |                                                                                                    |
| Low Meal Balance Settings            |                                                                                                    |
| <b>•</b>                             |                                                                                                    |
| – 🕭 Mobile-Paymentspdf ^             | Show all X                                                                                                    |
| 🖪 O 🗄 ≶ 肩 🛲                          | <sup>(2)</sup> <sup>(2)</sup> <sup>(2</sup> |

| 🗅 SchoolMessenger: 🗙 🛛 🚺 Warre                                  | nsburg R-VI School D 🗙   🤴 Transparent Pricing - Titan S 🗙   👗 Warrensburg R-VI S                                                                                                    | ichool D 🗙 🚸 e~Funds for Schools 🗙 🕂 — 🗇 🗙                                                                                                    |
|-----------------------------------------------------------------|----------------------------------------------------------------------------------------------------|----------------------------------------------------------------------------------------------------|
| ← → C ☆ A https://payments.e                                    | efundsforschools.com/v3/districts/55565/low-balance-settings/student/3xhYBW                                                                                                    | znm8LN 🗣 🔂 🔞 🧐 🗄                                                                                                    |
| 👖 Apps 🛛 PowerSchool 🏼 🥘 Warrensburg                            | R-6   👌 Food & Nutrition S 📓 TimeClock Plus Ad 🗅 DESE Web Log In                                                                                                    | 🗅 SFSP Login 🔃 School Home Page 🛛 » 📃 Other bookmarks                                                                                                    |
| A Home                                                          | Low Meal Balance Settings - Heather Wirs                                                                                                    | sig                                                                                                    |
| Make a Payment ^<br>Fund Lunch                                  | You must have a saved payment method in order to be able to enable autor<br>page to set one up.                                                                                                    | matic meal balance replenishment. Please go to the <b>Payment Information</b>                                                                                                    |
| Optional Fees                                                   | Current Balance                                                                                                    | \$-0.75                                                                                                    |
| Cart 💿                                                          | Balance Last Updated<br>This is the amount at which your low balance                                                                                                    | 03/04/2019 02:10:57 EST                                                                                                    |
| 4 History                                                       | Minimum Balance notifications will kick in. You can change it to any amount you want but you have to change it for each child.                                                                                                    | \$5.00                                                                                                    |
| Payment History<br>Meal Transaction History                     | Automatically Replenish Balance?<br>Replenishment Amount<br>Replenishment Amount<br>minimum balance.                                                                                                    | If you want to automatically replinish the account you can<br>click here to enable that. You must have a credit card or<br>checking account on file for this feature to work.<br>\$20.00 |
|                                                                 | Low Meal Balance Notification                                                                                                    | Disabled CONFIGURE NOTIFICATIONS                                                                                                    |
| Payment Settings ^<br>Payment Methods                           | PLEASE NOTE:<br>If you choose to enable the automatic replinish balance feature, it is YOUR<br>responsibility to turn the feature off and on, as well as make sure your<br>student's are using their money how you intend it to be used. | CONFIRM                                                                                                    |
| Manage Recurring Payments                                       | The District is not responsible for the amount of money your student may<br>spend or how they spend it. Nor is the District responsibe for any excess<br>replinishement due to student use.                                              |                                                                                                    |
| Low Meal Balance Settings                                       | Refunds will only be issued due to computer or internet glitches.                                                                                                    |                                                                                                    |
| e Manage Account ∨                                              |                                                                                                    |                                                                                                    |
| → Logout                                                        |                                                                                                    |                                                                                                    |
| © 2019 e~Funds for Schools<br>Privacy Policy Terms & Conditions |                                                                                                    |                                                                                                    |
| Contact Us How To Guide                                         |                                                                                                    |                                                                                                    |

## Recurring Payment Setup

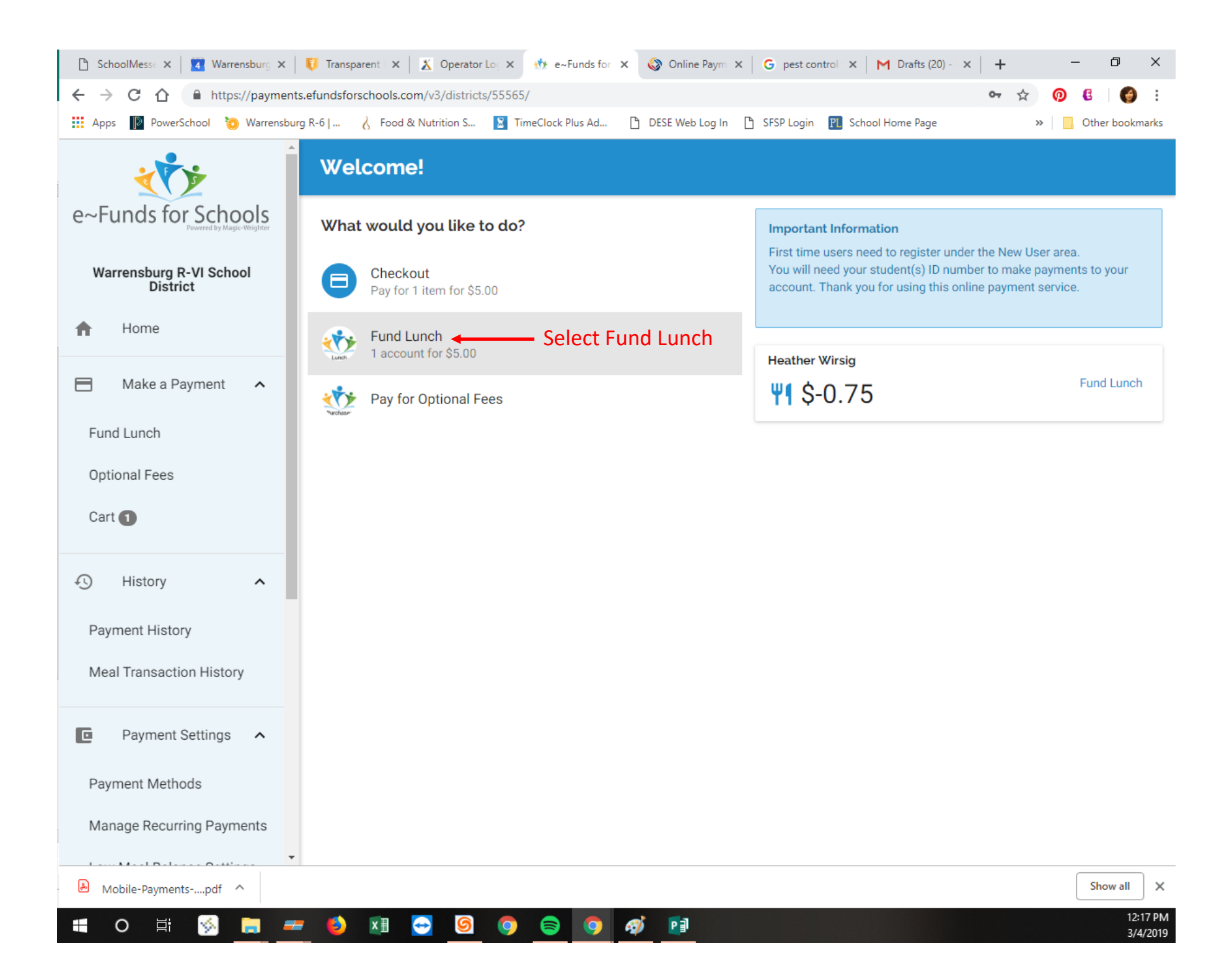

| 🖺 SchoolMesse 🗙 🛛 🚺 Warrensburg 🗙 | 🔋 😈 Transparent 🗙 🛛 X Operator Lo: X 🚸 e~Funds for X 🔇 Online Pa  | aym X G pest control X M Drafts (20) - X + - O X                   |
|-----------------------------------|-------------------------------------------------------------------|--------------------------------------------------------------------|
| ← → C ☆ 🔒 https://payme           | nts.efundsforschools.com/v3/districts/55565/fund-lunch            | 🕶 😒 🔞 🥵 :                                                          |
| 🔛 Apps 📔 PowerSchool 🧑 Warrenst   | burg R-6   👌 Food & Nutrition S 📓 TimeClock Plus Ad 🗅 DESE Web Lo | g In 🕒 SFSP Login 🛐 School Home Page 🛛 🔹 🛛 🖓 🖓 🖓 👔 Other bookmarks |
| <u>خېنې</u>                       | Fund Lunch                                                        |                                                                    |
| e~Funds for Schools               | → MANAGE STUDENTS                                                 | Cart                                                               |
| Warrensburg R-VI School           | Heather Wirsig - Food Service Account                             | Select your students' Food Service                                 |
| District                          | Meal Balance: \$-0.75 - Warrensburg High School                   | Account                                                            |
| A Home                            | Fund Lunch Total: \$0                                             | Subtotal \$0.00                                                    |
| Make a Payment ^                  | Tuna Editori Total. 50.                                           | BEGIN CHECKOUT                                                     |
| Fund Lunch                        |                                                                   |                                                                    |
| Online of Free                    |                                                                   |                                                                    |
| Optional Fees                     |                                                                   |                                                                    |
| Cart 🕕                            |                                                                   |                                                                    |
|                                   |                                                                   |                                                                    |
| 4) History ^                      |                                                                   |                                                                    |
| Payment History                   |                                                                   |                                                                    |
| r dymont motory                   |                                                                   |                                                                    |
| Meal Transaction History          |                                                                   |                                                                    |
| Payment Settings ^                |                                                                   |                                                                    |
| Payment Methods                   |                                                                   |                                                                    |
| Manage Requiring Pourporte        |                                                                   |                                                                    |
| Manage Recutting Payments         |                                                                   |                                                                    |
| Mohile-Payments- pdf              |                                                                   | Show all X                                                         |
| iviobile Payments                 |                                                                   | 12:17 PM                                                           |
| 🕂 O 🗐 🚫 📻 4                       | 💳 赵 🗶 😁 🧐 🧐 🔛                                                     | 3/4/2010                                                           |

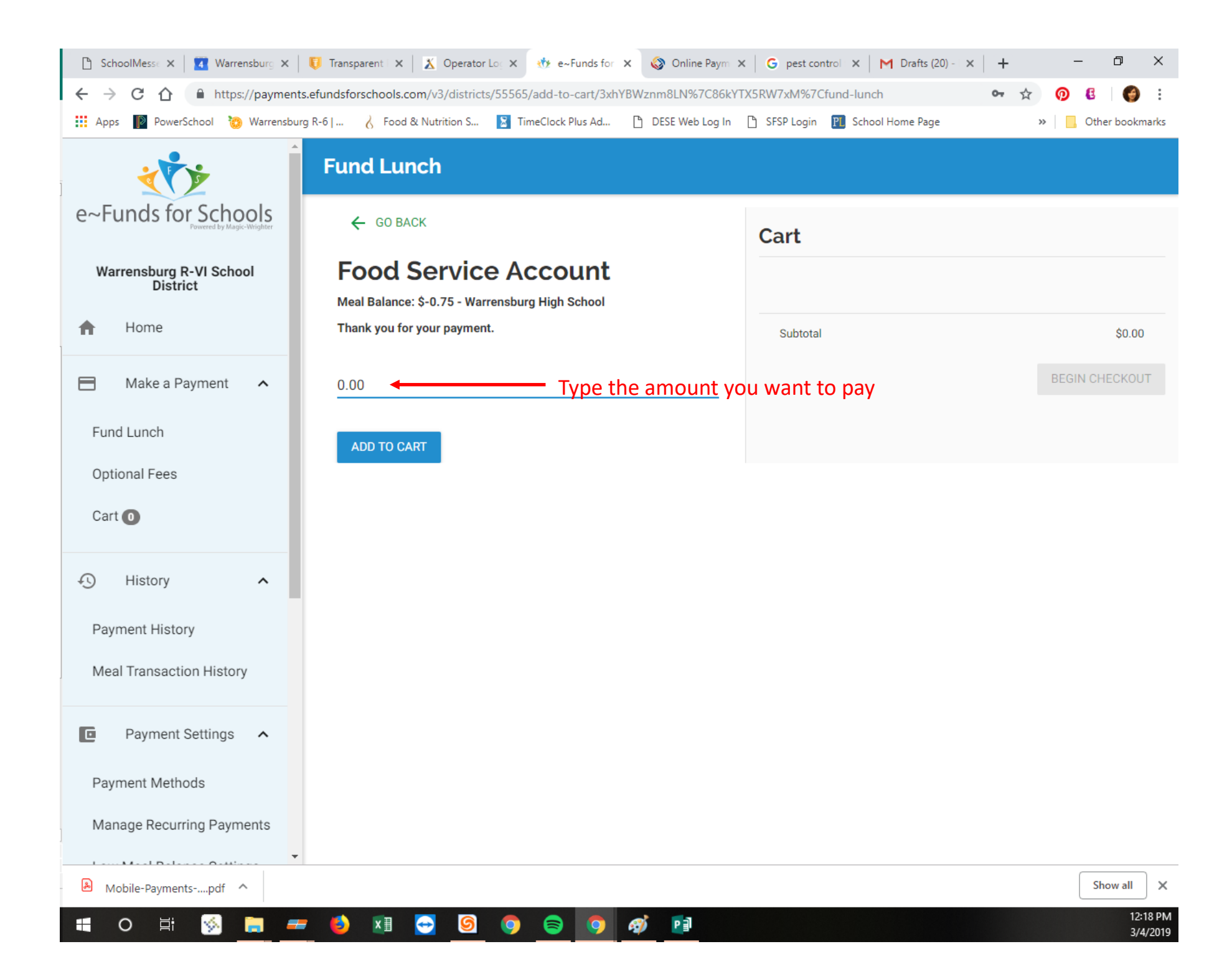

|     | C SchoolMesse X Warrensburg         | 😈 Transparent I 🗙 🛛 X 😻 Operator Log X 🚸 e~Funds for X 🔇 Online Paym 3                      | X   G pest control X   M Drafts (20) - X   + X |
|-----|-------------------------------------|---------------------------------------------------------------------------------------------|------------------------------------------------|
|     | ← → C ↑ Antros://paym               | nts.efundsforschools.com/v3/districts/55565/fund-lunch                                      |                                                |
|     | waren                               | Fund Lunch                                                                                  |                                                |
|     | e~Funds for Schools                 | → MANAGE STUDENTS                                                                           | Cart                                           |
|     | Warrensburg R-VI School<br>District | Heather Wirsig - Food Service Account Added Meal Balance: \$-0.75 - Warrensburg High School | Heather Wirsig Food Service Account \$5.00     |
| -   | T Home                              | Fund Lunch Total: \$5.00                                                                    |                                                |
|     | Make a Payment ^                    |                                                                                             | Subtotal \$5.00                                |
|     | Fund Lunch                          |                                                                                             | BEGIN CHECKOUT                                 |
|     | Optional Fees                       |                                                                                             |                                                |
|     | Cart 1                              |                                                                                             | l<br>Click begin checkout                      |
|     | History ^                           |                                                                                             |                                                |
|     | Payment History                     |                                                                                             |                                                |
|     | Meal Transaction History            |                                                                                             |                                                |
|     | Payment Settings                    |                                                                                             |                                                |
|     | Payment Methods                     |                                                                                             |                                                |
| ¥   | Manage Recurring Payments           | Item added to cart.                                                                         |                                                |
| * - | Mobile-Paymentspdf                  |                                                                                             | Show all X                                     |
| Ť   | 🖷 O 🖽 ≶ 🔚                           | = 🌖 🖬 😔 🌀 🌎 🤿 💋                                                                             | 12:18 PM<br>3/4/2019                           |

| 🗅 SchoolMesse 🗙 🛛 🚺 Warrensburg 🗙 🛛 🏮     | Transparent 🛛 🗙 🖉 Operator Lo: 🗙 🚸 e~Funds f                                                                 | ior x 🔇 Online Paym x   G pest control x   M Drafts (20) - x   +                              | – 0 ×                |
|-------------------------------------------|----------------------------------------------------------------------------------------------------|-----------------------------------------------------------------------------------------------|----------------------|
| ← → C ☆ 🌢 https://payments.ef             | undsforschools.com/v3/districts/55565/checkout                                                               | <b>~</b> 众                                                                                    | / 🕖 🖲 😸 :            |
| 👯 Apps 🛛 📔 PowerSchool 🛛 🌝 Warrensburg R- | 6   👌 Food & Nutrition S 📘 TimeClock Plus Ad                                                                 | 🗅 DESE Web Log In 🗋 SFSP Login 👔 School Home Page                                             | » Other bookmarks    |
| e~Funds for Schools                       | Confirm Payment                                                                                              |                                                                                               |                      |
| Warrensburg R-VI School<br>District       | Date                                                                                                    | Credit Card 8284<br>Today                                                                     | EDIT                 |
| A Home                                    | Frequency                                                                                                    | Click EDIT to set up recurring payments                                                       | EDIT                 |
| Make a Payment                            | Contact                                                                                                    | Heather Wirsig<br>hwirsig@warrensburgr6.org<br>(660) 351-5071<br>Mailing address not provided | EDIT                 |
|                                           |                                                                                                    |                                                                                               |                      |
| Optional Fees                             | Heather Wirsig - Food Service Account                                                                        | \$5.00                                                                                        | ×                    |
| Cart 🕦                                    | Subtotal                                                                                                    | \$5.00                                                                                        |                      |
| 4 History                                 | Convenience Fee                                                                                              | \$2.65                                                                                        |                      |
| Payment History                           | Total for Today                                                                                              | \$7.65                                                                                        |                      |
| Meal Transaction History                  | Please enter your CVV code to continue:                                                                      |                                                                                               |                      |
| Payment Settings ^                        | CVV2 *                                                                                                    |                                                                                               |                      |
| Payment Methods                           |                                                                                                    |                                                                                               |                      |
| Manage Recurring Payments                 | By clicking "Pay Now", I confirm the above listed<br>the <b>terms of service</b> and <b>privacy policy</b> . | I payment is correct, agree to the convenience fee, and acknowledge that I have               | read and agree to    |
|                                           |                                                                                                    |                                                                                               |                      |
| 🛎 Mobile-Paymentspdf ^                    |                                                                                                    |                                                                                               | Show all X           |
| 📲 O 🛱 ≶ 肩 🛲                               | 🍯 🖬 😔 🌀 🌍 🥃 🤦                                                                                                | ) 🧭 Pi                                                                                        | 12:18 PM<br>3/4/2019 |

| 🖺 SchoolMesse 🗙 🛛 🚺 Warrensburg 🗙   | 🔋 Transparent 🛛 🗙 Operator Lo: X 🚸 e~Funds for X 🚳 Online Paym X G pest control X M Drafts (20) - X + - 🗗 X                                                               |
|-------------------------------------|----------------------------------------------------------------------------------------------------|
| ← → C ☆ 🏻 https://payment           | nts.efundsforschools.com/v3/districts/55565/checkout/edit-frequency 💁 👷 🕄 🌍 🗄                                                                                             |
| 🗰 Apps 🜓 PowerSchool 🍖 Warrensb     | urg R-6   👌 Food & Nutrition S 📓 TimeClock Plus Ad 🗅 DESE Web Log In 🗅 SFSP Login 🛐 School Home Page 🛛 👋 📙 Other bookmarks                                                |
| ***                                 | Recurring Payment Arrangement                                                                                                    |
| e~Funds for Schools                 | Start Date 2019-03-04                                                                                                    |
| Warrensburg R-VI School<br>District |                                                                                                    |
| f Home                              | Once<br>Monthly Choose the frequency of your payments                                                                                                    |
| Make a Payment ^                    | Weekly<br>Biweekly                                                                                                    |
| Fund Lunch                          | CUNFIRM                                                                                                    |
| Optional Fees                       |                                                                                                    |
| Cart 🕤                              |                                                                                                    |
| 🕤 History 🔨                         |                                                                                                    |
| Payment History                     |                                                                                                    |
| Meal Transaction History            |                                                                                                    |
| Payment Settings                    |                                                                                                    |
| Payment Methods                     |                                                                                                    |
| Manage Recurring Payments           | •                                                                                                    |
| Mobile-Paymentspdf                  | Show all X                                                                                                    |
| 🔳 O 🛱 ≶ 📒 4                         | □       ●       ●       ●       ●       12:18 PM         12:18 PM       ●       ●       ●       ●       3/4/2019         3/4/2019       ●       ●       ●       ●       ● |

|     | 🖺 SchoolMesse 🗙 🛛 🚺 Warrensburg 🗙                              | 🟮 Transparent 🛛 🗙 Operator Log X 🚸 e~Funds for X 🚳 Online Paym X 🛛 G pest control X M Drafts (20) - X +                                                         | - 0         | ×     |
|-----|----------------------------------------------------------------|----------------------------------------------------------------------------------------------------|-------------|-------|
|     | $\leftrightarrow$ $\rightarrow$ C $\triangle$ https://payments | efundsforschools.com/v3/districts/55565/checkout/edit-frequency 💁 🙀 🤇                                                                                           | D 🗄 🛛 🌍     | :     |
|     | 👯 Apps 📔 PowerSchool  Warrensburg                              | R-6   👌 Food & Nutrition S 🔰 TimeClock Plus Ad 🗋 DESE Web Log In 🕒 SFSP Login 🔃 School Home Page 🛛 »                                                            | Gther bookm | iarks |
|     | ۔<br>۲                                                         | Recurring Payment Arrangement                                                                                                    |             |       |
|     | e~Funds for Schools                                            | Start Date Confirm start date of payments                                                                                                    |             |       |
|     | Warrensburg R-VI School<br>District                            | Monthly Confirm frequenct of payments                                                                                                    |             |       |
|     | Make a Payment ^                                               | 12 Confirm number of payments                                                                                                    |             |       |
|     | Fund Lunch<br>Optional Fees<br>Cart 1                          | Next 5 Payments:<br>• 03/04/2019 - \$5.00<br>• 04/04/2019 - \$5.00<br>• 05/06/2019 - \$5.00<br>• 06/04/2019 - \$5.00<br>• 07/04/2019 - \$5.00<br>Final Payment: |             |       |
|     | 4) History A                                                   | • 02/04/2020 - \$5.00<br>Grand Total: \$60.00                                                                                                    |             |       |
|     | Payment History                                                | CONFIRM Click confirm to add to your cart                                                                                                    |             |       |
|     | Meal Transaction History                                       |                                                                                                    |             |       |
|     | Payment Settings                                               |                                                                                                    |             |       |
|     | Payment Methods                                                |                                                                                                    |             |       |
| ¥ ± | Manage Recurring Payments                                      |                                                                                                    |             |       |
| ¥   | Mobile-Payments- pdf                                           |                                                                                                    | Show all    | ×     |
| -   |                                                                |                                                                                                    | 12.         | 19 PM |
|     | 🕂 O 🗄 ≶ 📒 🛲                                                    | - 😢 XII 😁 🥝 🧊 😴 🖓 Pi                                                                                                    | 2//         | /2010 |

| C → C ↑ A https://pavments          | efundsforschools.com/v3/districts/55565/checkout | Provide Paylin A   O pest control A   M Dialt                                                 | or 🕁 👩        | 6               |
|-------------------------------------|--------------------------------------------------|-----------------------------------------------------------------------------------------------|---------------|-----------------|
| Apps 📔 PowerSchool 🍪 Warrensburg    | R-6   🤞 Food & Nutrition S 🛐 TimeClock Plus Ad   | . 🗅 DESE Web Log In 📋 SFSP Login 📔 School Home P.                                             | age »         | , Other bo      |
| e~Funds for Schools                 | Confirm Payment                                  |                                                                                               |               |                 |
| Powered by Magic-Wrighter           | Method                                           | Credit Card 8284                                                                              |               | DIT             |
| Warrensburg R-VI School<br>District | Date                                             | Today                                                                                         |               | DIT             |
| A Home                              | Frequency                                        | Monthly ending on 02/04/2020                                                                  |               | DIT             |
| Make a Payment 🔨                    | Contact                                          | Heather Wirsig<br>hwirsig@warrensburgr6.org<br>(660) 351-5071<br>Mailing address not provided | E             | DIT             |
| Fund Lunch                          |                                                  |                                                                                               |               |                 |
| Optional Fees                       | Heather Wirsig - Food Service Account            | \$5.00                                                                                        |               | ×               |
| Cart 1                              | Subtotal                                         | \$5.00                                                                                        |               |                 |
| History                             | Convenience Fee                                  | \$2.65                                                                                        | One time      |                 |
| Payment History                     | Total for Today                                  | \$7.65                                                                                        | recurring pav | Tee to<br>/ment |
| Mod Transation History              | Total for Remaining 11 Payments                  | \$84.15                                                                                       | vs. each time | e for           |
| Meal Transaction History            | Grand Total Over 12 Payments                     | \$91.80                                                                                       | single payme  | ents            |
| Payment Settings ^                  |                                                  |                                                                                               |               |                 |
| Payment Methods                     | Please enter your CVV code to continue:          |                                                                                               |               |                 |
| Manage Recurring Payments           | CVV2 *                                           | <ul> <li>Enter CVV2 Code if requried</li> </ul>                                               |               |                 |
| V and Mark Balance Ontiface         |                                                  |                                                                                               |               |                 |
| 🛎 Mobile-Paymentspdf ^              |                                                  |                                                                                               |               | Show a          |

| 🗅 SchoolMesse 🗙 🛛 🚺 Warrensburg 🗙 🛛 🚺       | Transparent X X Operator Lo: X 🚸 e~Funds for        | X Soline Paym X G pest control X M Drafts (20)                                                | × + - 0 ×                          |
|---------------------------------------------|-----------------------------------------------------|-----------------------------------------------------------------------------------------------|------------------------------------|
| ← → C ☆ 🏻 https://payments.efu              | ndsforschools.com/v3/districts/55565/checkout       |                                                                                               | 🕶 🚖 👰 🗄 🌍 :                        |
| 🗰 Apps 📗 PowerSchool 🤴 Warrensburg R-6      | I 👌 Food & Nutrition S 📓 TimeClock Plus Ad          | 🖺 DESE Web Log In 📋 SFSP Login 🔃 School Home Page                                             | » Other bookmarks                  |
| ÷ Čr                                        | Method                                              | Credit Card 8284                                                                              | EDIT                               |
| e~Funds for Schools                         | Date                                                | Today                                                                                         | EDIT                               |
| Powered by Magic-Wrighter                   | Frequency                                           | Monthly ending on 02/04/2020                                                                  | EDIT                               |
| Warrensburg R-VI School<br>District<br>Home | Contact                                             | Heather Wirsig<br>hwirsig@warrensburgr6.org<br>(660) 351-5071<br>Mailing address not provided | EDIT                               |
| Make a Payment ^                            | Heather Wirsig - Food Service Account               | \$5.00                                                                                        | ×                                  |
| Fund Lunch                                  | Subtotal                                            | \$5.00                                                                                        |                                    |
| Optional Fees                               | Convenience Fee                                     | \$2.65                                                                                        |                                    |
| Cart 1                                      | Total for Today                                     | \$7.65                                                                                        |                                    |
| 4) History A                                | Total for Remaining 11 Payments                     | \$84.15                                                                                       |                                    |
| Payment History                             | Grand Total Over 12 Payments                        | \$91.80                                                                                       |                                    |
| Meel Transaction History                    |                                                     |                                                                                               | Click PAY NOW to                   |
| wedi Hansaction History                     | Please enter your CVV code to continue:             |                                                                                               | process transaction                |
| Payment Settings ^                          | cvv2 *<br>209                                       |                                                                                               |                                    |
| Payment Methods                             | By clicking "Pay Now", I confirm the above listed p | avment is correct, agree to the convenience fee, and acknowle                                 | edge that I have read and agree to |
| Manage Recurring Payments                   | the terms of service and privacy policy.            | , , , , , , , , , , , , , , , , , , , ,                                                       |                                    |
| Low Meal Balance Settings                   |                                                     |                                                                                               | PAY NOW                            |
| 🖶 O 🛱 🔗 🦲 🛲                                 | 🕹 💵 😋 🧕 💿 🥥                                         |                                                                                               | 3/4/2019                           |

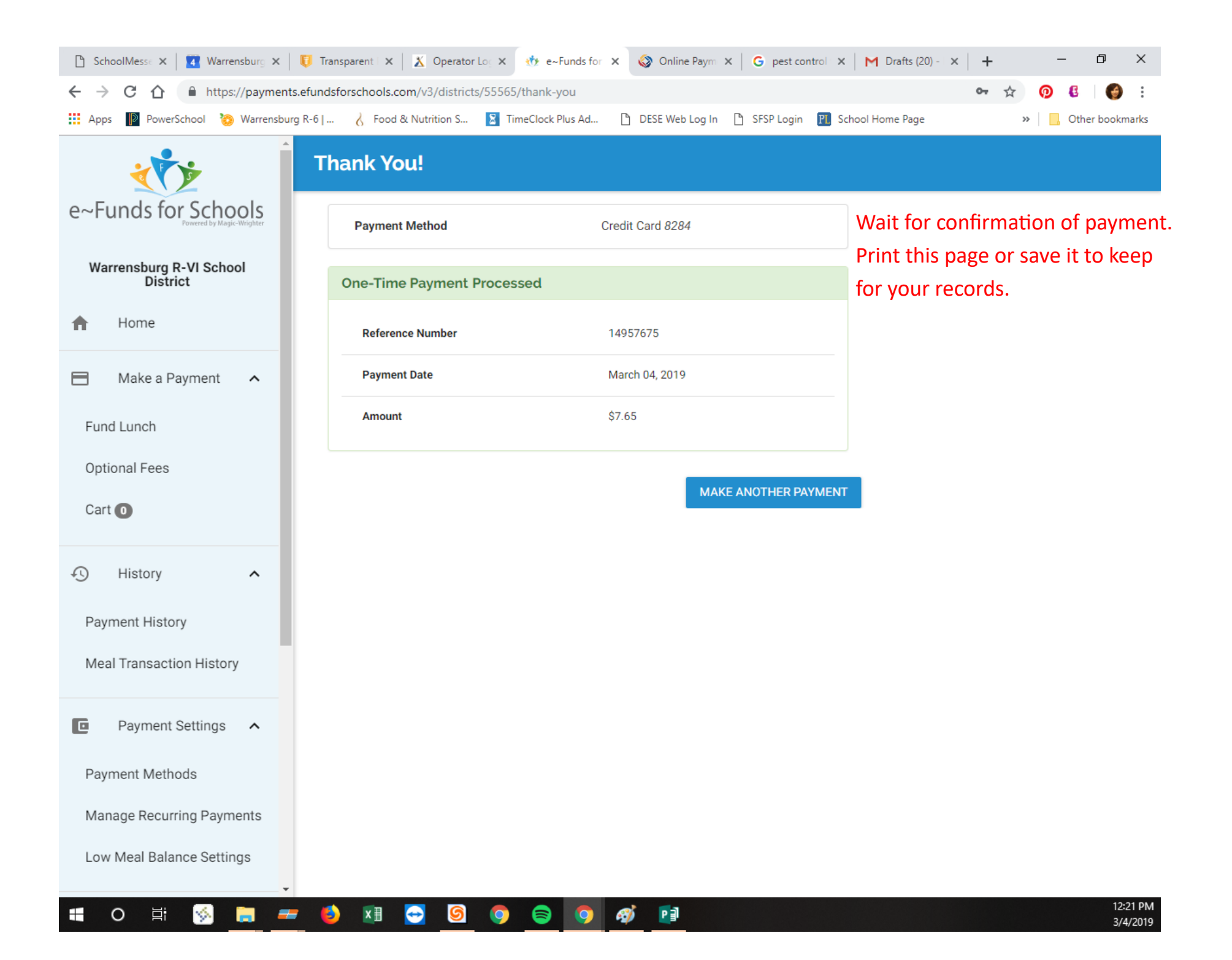